# ผู้ดูแลเว็บไซต์สำเร็จรูป Wordpress

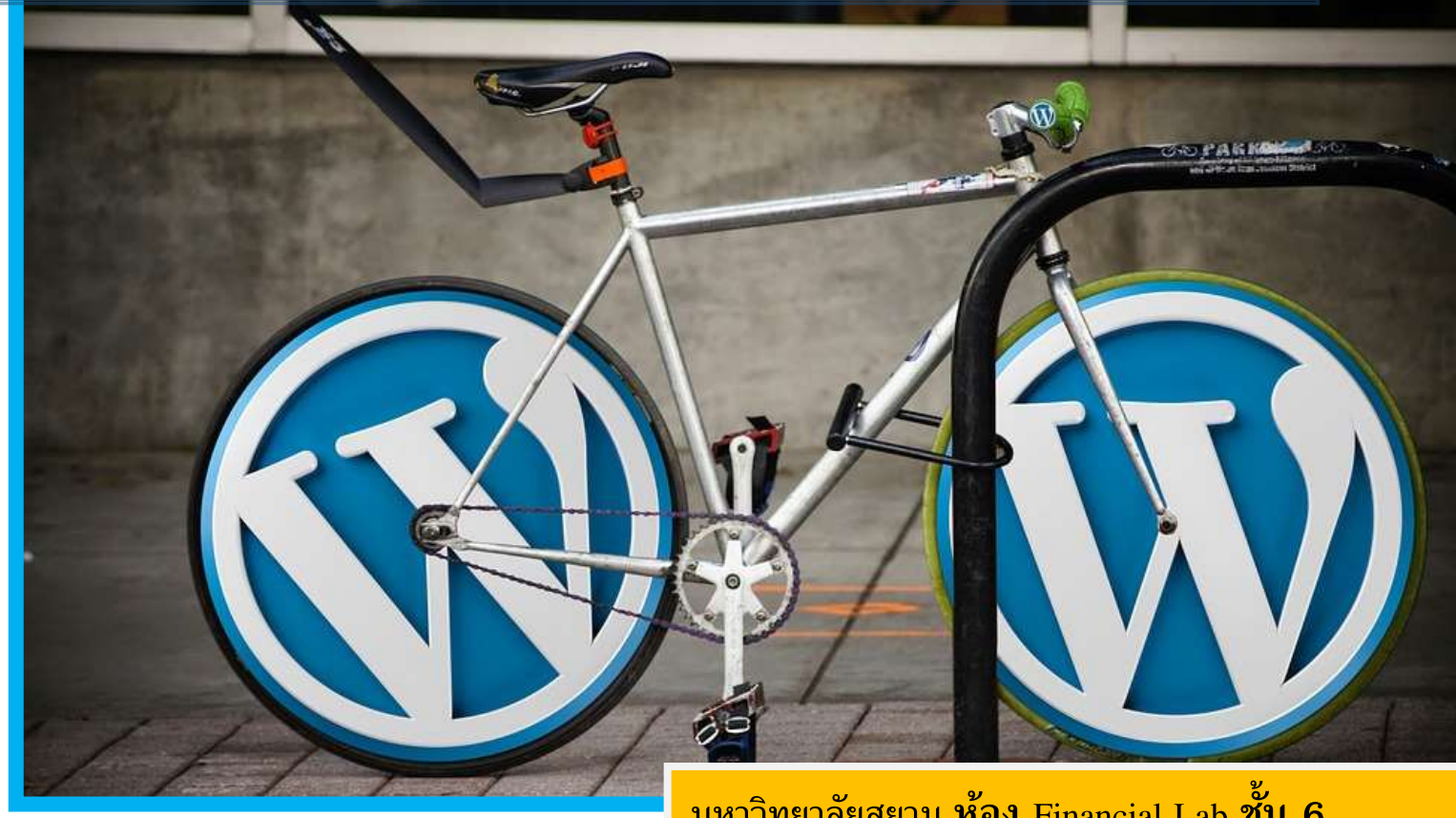

มหาวิทยาลัยสยาม ห้อง Financial Lab ชั้น 6 อาคารเฉลิมพระเกียรติ (อาคาร 19)

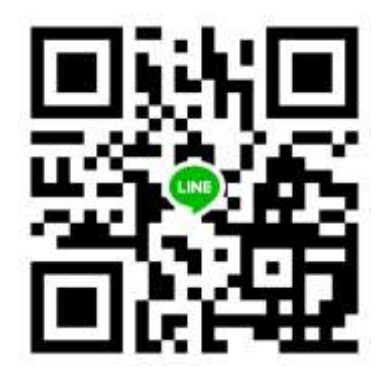

# คู่มือ ผู้ดูแลเว็บไซต์สำเร็จรูป Wordpress

ผู้ที่เคยใช้งานโปรแกรมสำเร็จรูป joomla มาก่อน จะคุ้นเคยกับระบบ login เข้าระบบหลังบ้านของเว็บไซต์ ซึ่งใน ้โปรแกรมเว็บไซต์สำเร็จรูป Wordpress ก็จะมีรูปแบบการ login เข้าระบบหลังบ้านด้วย link ที่แตกต่างกันเล็กน้อย

# วิธี Login เข้าสู่ระบบ Admin

| S Log In « Pharmacy — Wo X    |                           | is the |
|-------------------------------|---------------------------|--------|
| 🗧 🔿 C 🏠 🛈 ไม่ปลอดภัย   pharma | y.siam.edu/pharmacysia    |        |
|                               |                           |        |
|                               |                           |        |
|                               |                           |        |
|                               | SIAM                      |        |
|                               | UNIVERSITY                |        |
|                               |                           |        |
|                               |                           |        |
|                               | You are now logged out.   |        |
|                               |                           |        |
|                               | Username or Email Address |        |
|                               | PharmacvAdmin2            |        |
|                               |                           |        |
|                               | Password                  |        |
|                               | •••••                     |        |
|                               | I'm a human.              |        |
|                               |                           |        |
|                               | Log In                    |        |
|                               |                           |        |
|                               |                           |        |
|                               | Lost your password?       |        |
|                               | ← Back to Pharmacy        |        |

1. หน้า Login คือ www.siam.edu/...../wp-

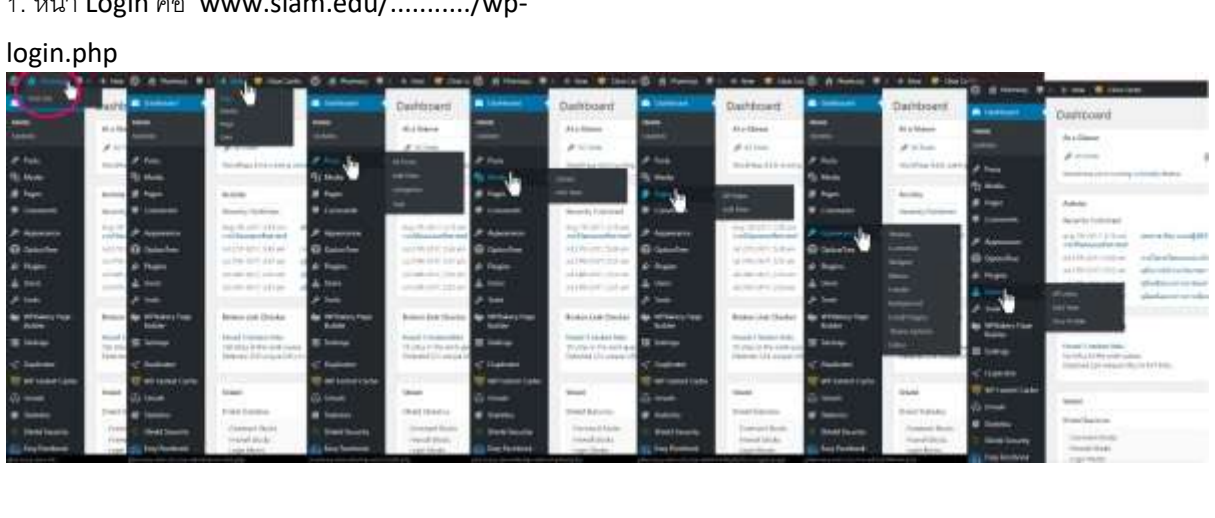

2. เมื่อ Log In แล้ว จะไปที่หน้า Dashboard จะมีเมนูระบบบริหารจัดการเว็บไซต์ และข้อมูลแสดงสถานะของระบบ
 3. เมื่อเลื่อนเมาส์ไปชี้ที่เมนูต่างๆ ทั้งทางด้านซ้าย และด้านบน จะพบเมนูย่อยอีกมากมาย

ดังนั้นต่อไปนี้จะเป็นการแนะนำ การจัดการระบบของเว็บไซต์ที่ต้องใช้งานเป็นประจำ ได้แก่ การจัดการหมวดหมู่ (Categories), การเขียนโพส (เมนู Posts ), และการจัดการหน้าแรกของเว็บไซต์(Front Page)

 การจัดการหมวดหมู่ (Categories) สำคัญที่สุด สำคัญมาก และสำคัญเป็นอันดับต้นๆ ของการทำเว็บด้วยโปรแกรม เว็บไซต์สำเร็จรูปที่ชื่อ wordpress เลยก็ว่าได้ ถ้าหากสร้างหมวดหมู่เตรียมไว้ก่อนล่วงหน้าได้ มันจะช่วยให้การบริหาร จัดการเว็บไซต์เป็นไปอย่างง่ายดาย เวลาทำอะไรจะรู้ว่าโพสที่เราสร้างนั้นจัดอยู่ตรงไหนของเว็บไซต์ นอกจากนี้มันยัง สำคัญกับการสร้างเมนูต่างๆ การจัดการหน้าแรกของเว็บที่ต้องกำหนดชื่อเรียกใช้งานด้วยระบบ ID หรือชื่อหมวดหมู่ เพื่อ ดึงเอาข้อมูลหรือภาพข่าวสารกิจกรรมในหมวดหมู่นั้นๆ มาแสดงที่หน้าแรกของเว็บไซต์ ดังนั้น การตั้งชื่อหมวดหมู่เป็นเรื่อง ที่ต้องกำหนดให้ชัดเจนและครบถ้วนมากที่สุดเป็นสิ่งแรก

ยกตัวอย่าง เช่น เราจะตั้งชื่อหมวดหมู่ต่างๆ ในเว็บอย่างไร แจ้งข่าวสาร-กิจกรรม-ประกาศ-ประชาสัมพันธ์ คำเหล่านี้ เรา จะแยกเป็นหมวดหมู่ข่าวสาร หมวดหมู่กิจกรรม หมวดหมู่ประกาศ หมวดหมู่ประชาสัมพันธ์ ใช่หรือไม่ หรือจะรวมชื่อ หมวดหมู่เหล่านี้เป็นชื่อหมวดหมู่ กิจกรรม/ประชาสัมพันธ์ เพียงหมวดเดียว ได้หรือไม่ สิ่งเหล่านี้ต้องสรุปให้ชัดเจนมาก ที่สุด แม้จะสร้างหมวดหมู่ไปแล้ว ก็แก้ไขปรับแต่งทีหลังได้

นอกจากนี้ยังมีการสร้างหมวดหมู่รอง หรือ Parent Category แยกย่อยลงไปอีก แต่อยู่ใต้หมวดหมู่หลักอีกที ก็ทำได้ เช่นกัน หมวดหมู่ที่ยกตัวอย่างนี้ จะเป็นหมวดหมู่ที่มักมีภาพข่าวสารความเคลื่อนไหวของหน่วยงานเป็นประจำเกือบทุกวัน หากมีการโพสลงในแฟนเพจหรือเฟซบุ๊ค ก็จะต้องดึงโพสนั้นมาเขียนเป็นโพสใหม่ นำขึ้นเผยแพร่บนหน้าเว็บไซต์ขององค์กร ซึ่งหมายความว่าคุณจะมีโพสที่อยู่ภายใต้หมวดหมู่ กิจกรรม/ประชาสัมพันธ์ มากที่สุดในเว็บไซต์หน่วยงานของคุณนั่นเอง มันจะสะท้อนให้เห็นถึงการอัพเดทล่าสุดของเว็บได้เป็นอย่างดี ผู้ใช้สามารถค้นหาได้ง่าย นอกจากนี้ยังสามารถนำ หมวดหมู่มาใช้ประโยชน์ในการประชาสัมพันธ์ที่น่าสนใจได้เช่น ทำเป็นภาพสไลด์เดอร์รวมข่าวสาร สามารถคลิกเลื่อนไป มาบนเนื้อหาของหน้าแรกเว็บได้ และสามารถกำหนดให้เป็นเมนูอยู่บนหน้าเว็บไซต์ก็ได้เช่นกัน

## 1.1 การสร้างหมวดหมู่ Add New Category

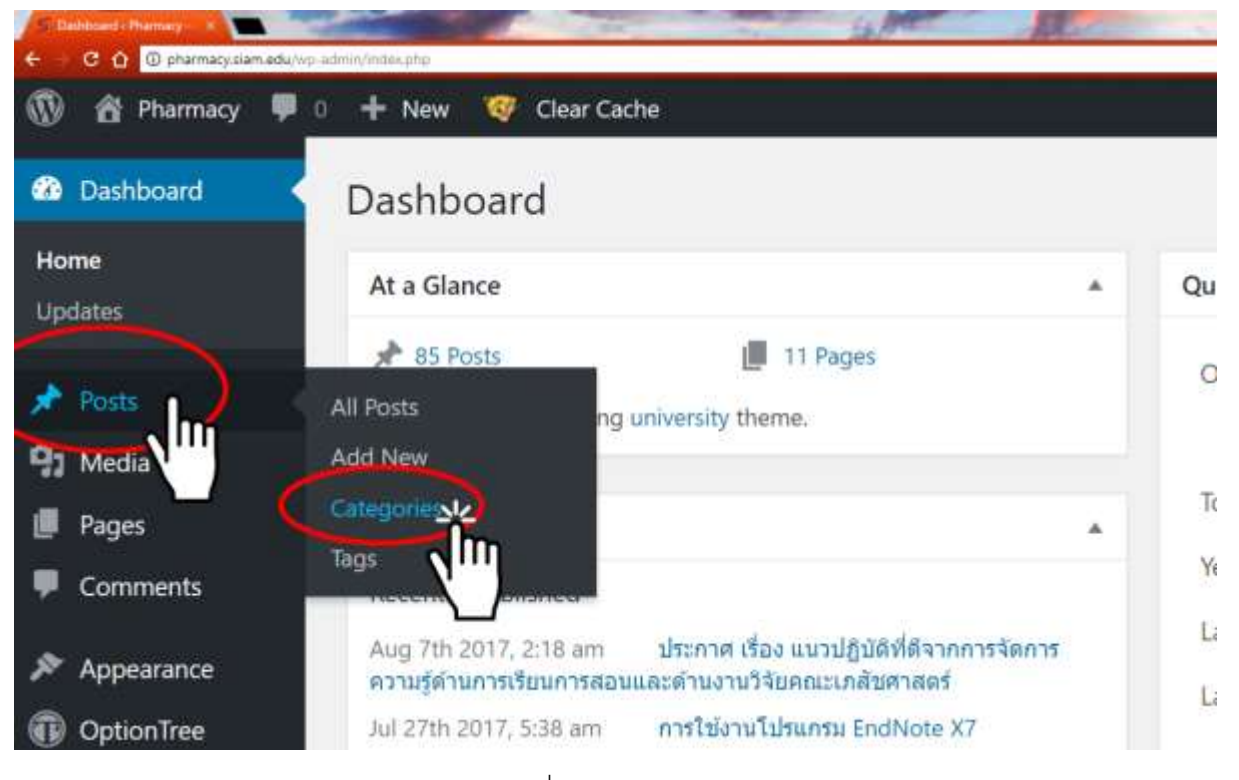

1.1.1 คลิกเมาส์ที่เมนู Posts เลือก Categories

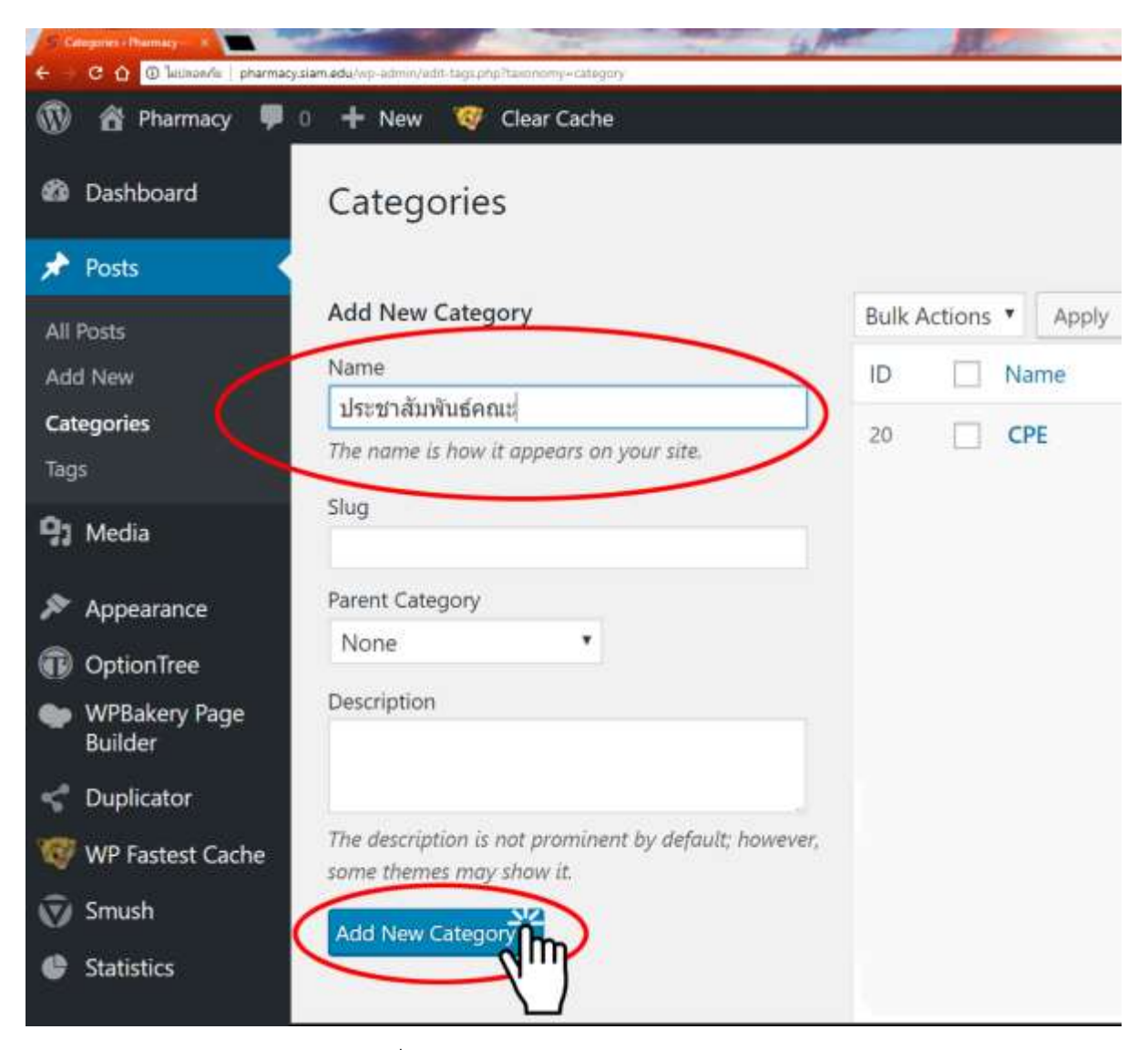

1.1.2 ใส่ชื่อหมวดหมู่ เสร็จแล้วคลิก Add New Category

| <ul> <li>C Q Q Schenk pharmacysteria</li> </ul> | Murine elimitation biquar | y nameny category                                                                           | yme no      |                | - Charles         |
|-------------------------------------------------|---------------------------|---------------------------------------------------------------------------------------------|-------------|----------------|-------------------|
| 🚯 🛱 Pharmacy 두 0                                | + New 🧐                   | Clear Cache                                                                                 |             |                |                   |
| Dashboard                                       |                           |                                                                                             |             |                | Search Categories |
| 🖈 Posts 🔸                                       | Bulk A                    | ctions * Apply                                                                              | 24 items    | 101 (41)       | 1 of 2 > >        |
| All Posts                                       | ID                        | Name                                                                                        | Description | Slug           | Count             |
| Add New Categories Tags                         | 12                        | ประชาสัมพันธ์           คณะ           Edit         Quick Edit           Delete         View | -           | ประชาสัมพันธ์ค | niz 12            |

1.1.3 จะพบว่าได้มีการสร้างหมวดหมู่ที่ชื่อ "ประชาสัมพันธ์คณะ" เสร็จเรียบร้อยแล้ว ลองคลิกเปิด

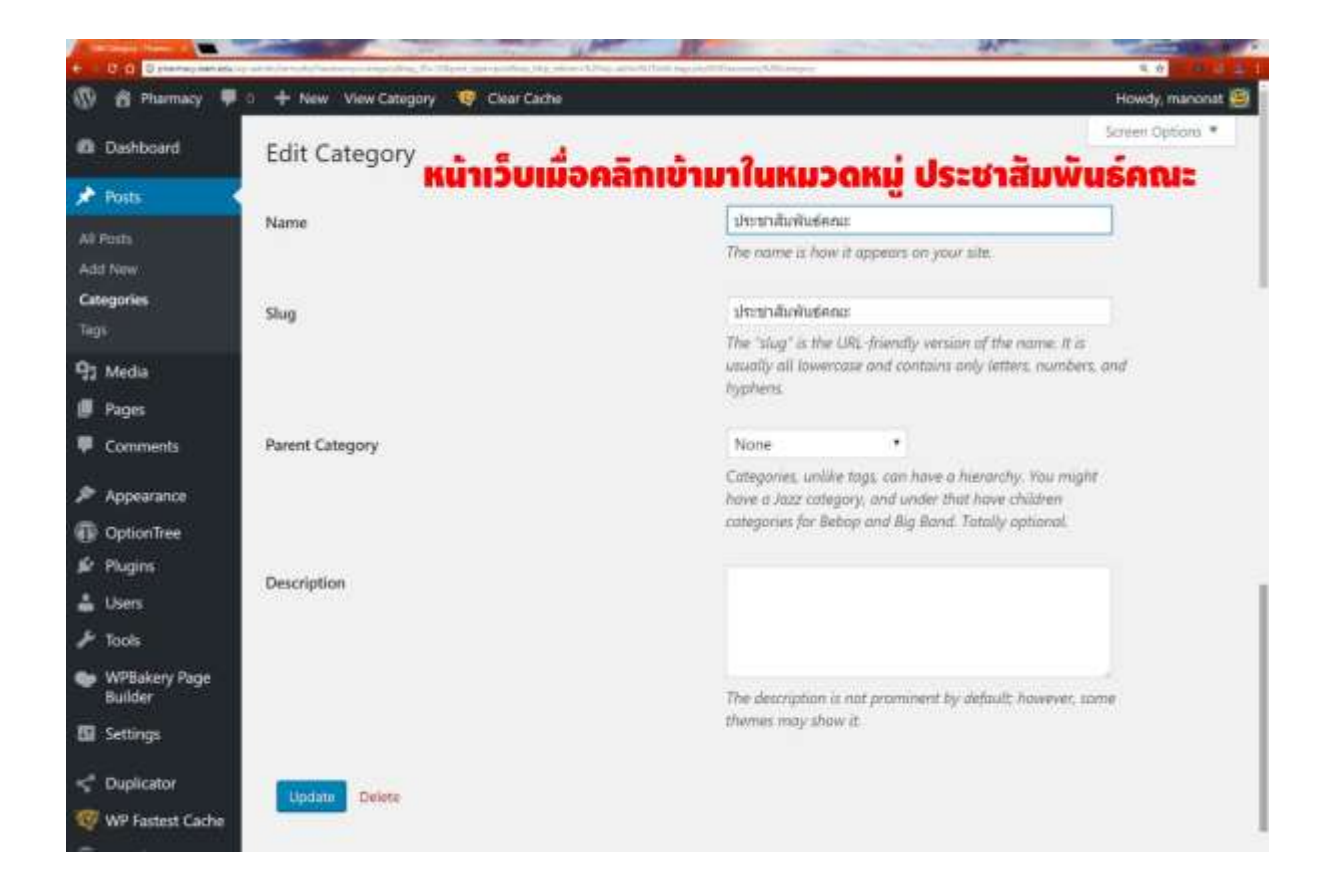

### 1.1.4 เมื่อคลิกเข้ามาในหน้าหมวดหมู่ที่ชื่อ "ประชาสัมพันธ์คณะ" จะพบกับฟอร์มปรับแต่ง

ข้อมูล

| *                                             |                               |                                                                                                    |
|-----------------------------------------------|-------------------------------|----------------------------------------------------------------------------------------------------|
| D & Pharmacy                                  | 🗐 🕂 New View Category 🤓       | Ckier Cache Howdy, manonat 🗐                                                                                                    |
| Dashboard                                     | Edit Category                 | Screett Options. *                                                                                                    |
| 🖈 Posts                                       | iju Back to Cat               | egories                                                                                                    |
| All Posts                                     | จะในปรากฏ หากยังใน            | ina opuate                                                                                                    |
| Add New                                       | 1                             | แก้ไขชื่อหมวดหม่                                                                                                    |
| Categories                                    | Name                          | ประชาวสืบกันธ์ควา                                                                                                    |
| Tags                                          |                               | The constitution in appendix on your all                                                                                                    |
| 97 Media                                      |                               | แก้ใข URL ของหมวดหม่                                                                                                    |
| 🖉 Pages                                       | Slug                          | ประชาวันทีมพันธ์คณะ                                                                                                    |
| Comments                                      |                               | intering a local the interview persists of the course in a<br>provent all invercess and contains only letters, numbers, and<br>put throaterspectre. |
| Appearance                                    |                               | กาหนด จิดลาดบ                                                                                                    |
| OptionTree                                    | Parent Category               |                                                                                                    |
| F Plugins                                     |                               | Categories welde togs, can have a hierarchy. You might                                                                                              |
| 🚢 Users                                       |                               | nove a Jazz category, and under that have chattern<br>categoriet for Bebop and Big Band. Tatally optional.                                          |
| 🖌 Tools                                       |                               |                                                                                                    |
| <ul> <li>WPBakery Page<br/>Builder</li> </ul> |                               | แก้ไขเพิ่มคำอธิบาย                                                                                                    |
| Settings                                      | Description                   | ลีน! เนื้อหาย่อา ของหมวดหม่นี้                                                                                                    |
| Duplicator                                    | 4                             | anu dov na Update                                                                                                    |
| 100 WP Fastest Cache                          | เมืองการเป็นเกิดเมืองการเมือง | Back to Catego and and and an and the default because and                                                                                           |
| 🗑 Smush                                       | wonautoov                     | themes may draw it                                                                                                    |
| Statistics                                    | ala                           | _ ลบหมวดหมู่ทั้ง                                                                                                    |
| Shield Security                               | Update Delete                 |                                                                                                    |
| Envi Escabook                                 |                               |                                                                                                    |

1.1.5 ภาพ แนะนำการปรับแต่งข้อมูลของหมวดหมู่ เมื่อเสร็จแล้วให้คลิก Update เพื่อออกจากหน้า

นี้

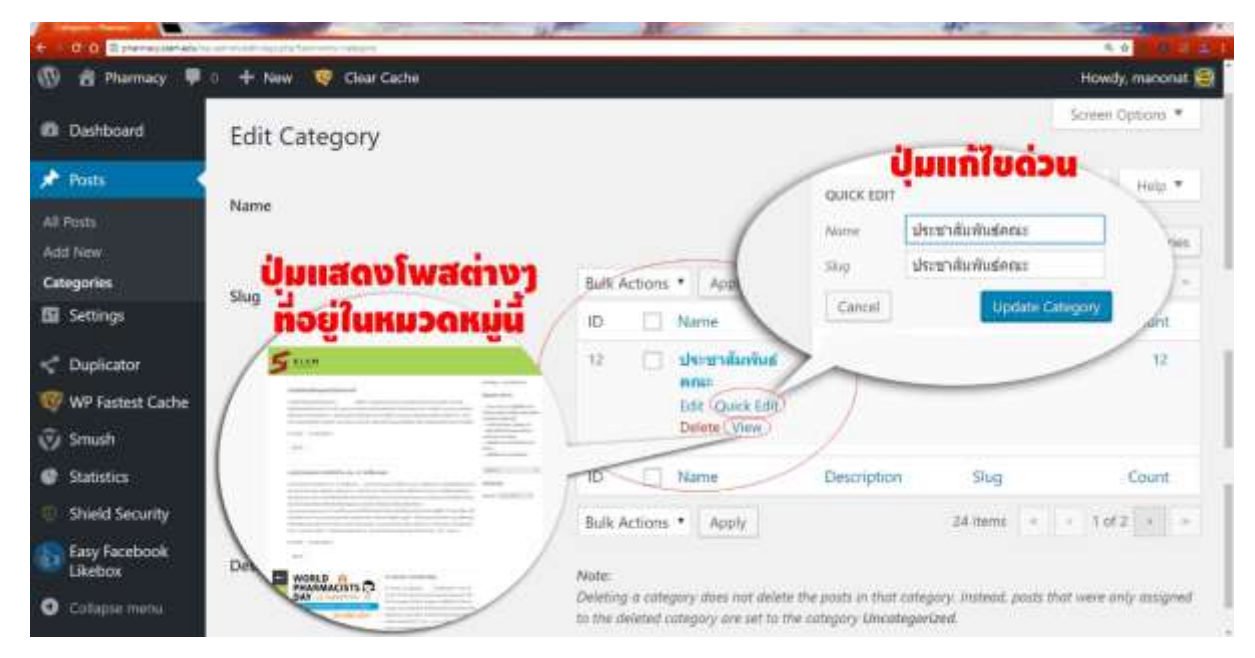

1.1.6 เมื่อออกมาจากหมวดหมู่ที่สร้าง สามารถปรับแต่งแบบไม่ต้องคลิกเข้าไปก็ได้ กดที่ Quick Edit หากต้องการดูว่ามี โพสอะไรบ้างที่อยู่ในหมวดหมู่นี้ให้คลิกที่ Views

## 1.2 การสร้างหมวดหมู่รอง ParentCategory

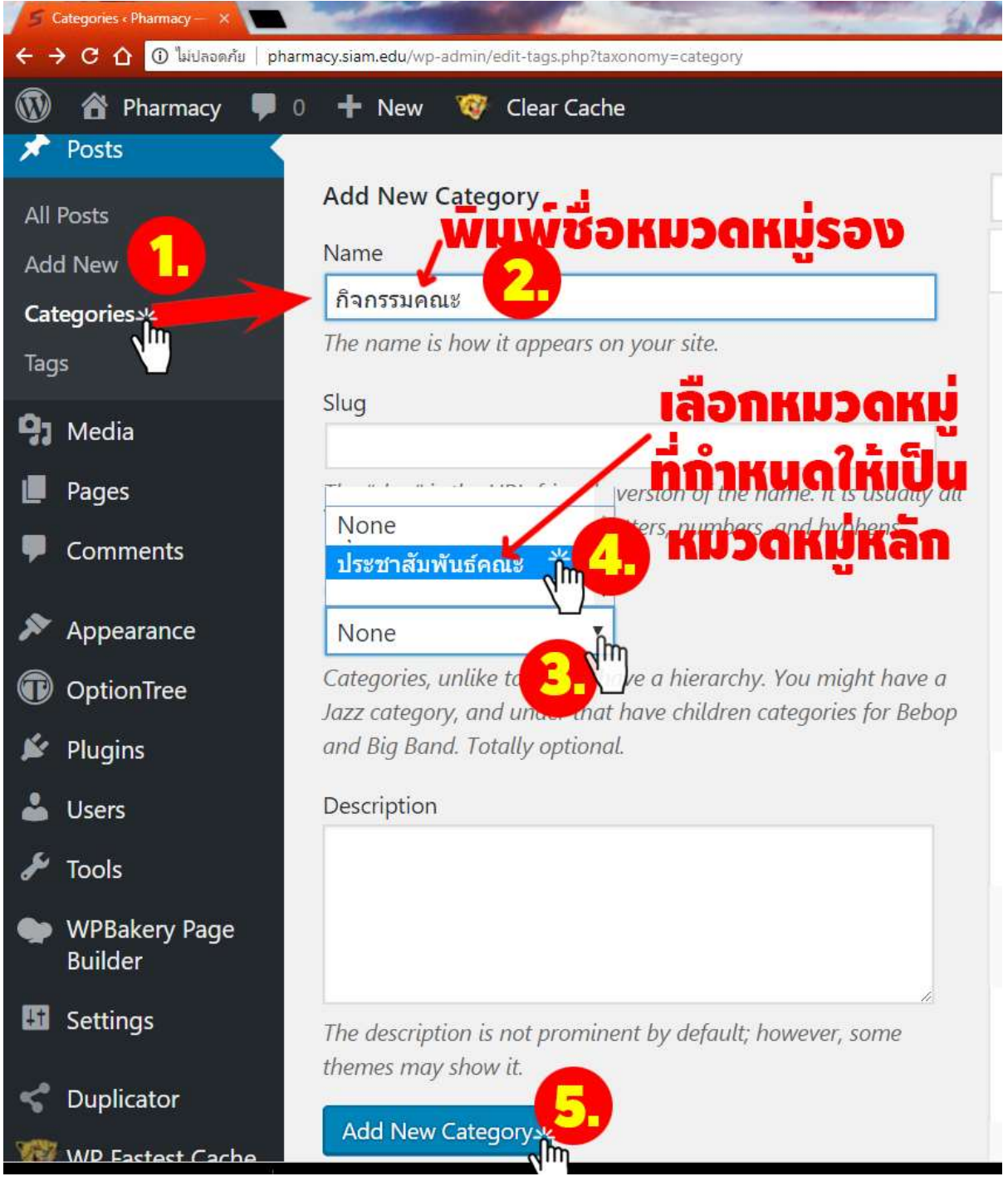

#### 1.2.1 การเพิ่มหมวดหมู่รอง

- 1. เลื่อนเมาส์ไปที่ Posts ให้คลิกเลือก Categories
- 2. พิมพ์ชื่อหมวดหมู่รอง ลงไปในช่อง Name (ในภาพตัวอย่างที่พิมพ์คำว่า กิจกรรมคณะ)

- 3. คลิกเลือกที่ปุ่มสามาเหลี่ยมเปิดตัวเลือก Parent Category
- 4. แล้วคลิกเลือกชื่อหมวดหมู่ประชาสัมพันธ์คณะ ที่จะให้เป็นหมวดหมู่หลัก ของหมวดหมู่ที่ชื่อ กิจกรรมคณะ
- 5. เสร็จแล้ว คลิก Add New Category

| 🕲 🖞 Plainacy I     | 🛡 🕛 🕂 Newi 🧐 Cikai Cache                                                                                                    |           |                  |                  |                | Holicoy, manorial |
|--------------------|----------------------------------------------------------------------------------------------------|-----------|------------------|------------------|----------------|-------------------|
| Dethboard          | Categories                                                                                                    |           |                  |                  | Screen Op6     | pre # 1 (Hilp: #  |
| 🖈 Posts            | 4                                                                                                    |           |                  |                  |                | Search Categories |
| All Posts          | Add New Category                                                                                                    | Bulk Acti | uns • Apply      | 3                | Ahme = 13.1    | 3. d2 + x         |
| Actd New           | Name                                                                                                    | iD I      | Name             | Description      | Slug           | Count             |
| Satagories<br>lage | The name is have it approace on your site                                                                                                    | 12        | 🚽 ประชาสัมพันสอง | 🖷 หมวดหมู่หลัก   | Unsydialistena | 12                |
| b Media            | Shig                                                                                                    |           |                  | www.ewican       |                |                   |
| Pages              | None                                                                                                    |           | - Astronume      | - กมวิติหมูรอง   | Anternadae     | 0                 |
| Commenta           | Annual and Annual and Annual and Annual and Annual Annual Annua | -         | - materia        | - หมวดหม่รอง     | Institutions   | a -               |
| Appearance         | None *                                                                                                    | 100.00    | - Destaura       | Constantine" and |                | 20                |
| OptionTree         | Categories, welfar tops, can have a beamerby. You might have a<br>server research and another that have relation antercontent for distance                                                                                                    |           |                  |                  |                |                   |
| Plagins            | and the dana. Totally optional.                                                                                                    |           |                  |                  |                |                   |
| Users              | Description                                                                                                    |           |                  |                  |                |                   |

 1.2.2 เมื่อเสร็จแล้วจะพบว่าหมวดหมู่ย่อยได้เพิ่มเข้ามาอยู่ใต้หมวดหมู่หลักที่เลือกไว้ จะสังเกตว่ามี - อยู่หน้าชื่อหมวดหมู่ รอง เพื่อแสดงสถานะที่ชัดเจนถึงความหมวดหมู่รองให้เห็นได้ชัดเจน จากนั้นก็สามาถเพิ่มเติมหมวดหมู่รองได้อีกไม่จำกัด

## 1.3 การนำหมวดหมู่ ไปสร้างเป็นเมนู

| Pharmacy 👎 🖯 🕂             | <ul> <li>New 🧐 Clear Cact</li> </ul>                              | ne                 |                                                             | Howdy, m                             | anona    |
|----------------------------|-------------------------------------------------------------------|--------------------|-------------------------------------------------------------|--------------------------------------|----------|
| shboard M                  | enus Manage with                                                  | Live Preview       |                                                             | Screen Options * H                   | elp *    |
| sts                        | Edit Menus Manag                                                  | e Locations        |                                                             |                                      |          |
| edia                       |                                                                   |                    |                                                             |                                      |          |
| ges S4                     | elect a menu to edit. m                                           | ainmenu (Primary N | Menus) • Select or create a new men                         |                                      |          |
| mments                     |                                                                   |                    |                                                             |                                      |          |
| pearance P                 | ages                                                              |                    | Menu Name mainmenu                                          | Save N                               | /lenu    |
|                            | Most Recent View All                                              | Search             | Menu Structure                                              |                                      |          |
|                            |                                                                   | 2                  | Drag each item into the order unv grafer                    | Click the arrow on the right of      |          |
| hize                       |                                                                   |                    | pring educi menti inter sitie order you prefer              | which is it, and one time require on | f the it |
| 3                          | <ul> <li>โครงสร้างการบริหาร</li> <li>สาสปรากคณมส์</li> </ul>      |                    | prag each ren monte order you preter                        | cares the arrest of the right es     | f the it |
| 2.                         | <ul> <li>โครงสร้างการบริหาร</li> <li>สาสน์จากคณมดี</li> </ul>     | Addardam           | มน้ำหลัก                                                    | Post *                               | f the it |
| aund                       | <ul> <li>โครงสร้างการบริหาร</li> <li>สาสน์จากคณมส์</li> </ul>     | Add to Menu        | มน้ำหลัก                                                    | Post ¥                               | f the it |
| sund                       | โครงสร้างการบริหาร     สาสม่จากคณมสี     idect.All                | Add to Menu        | หม้าหลัก<br>เกี่ยวกับคณะ                                    | Post *<br>Custom Link *              | f the it |
| sund<br>Plugins<br>Options | โครงสร้างการบริหาร     สาสม่จากคณมสี elect.All Posts Custom Links | Add to Menu        | มน้ามลัก<br>เกี่ยวกับอกเะ<br>สาสมีจากอกเบดี <i>sub item</i> | Post *<br>Cuttom Link *<br>Page      | f the if |

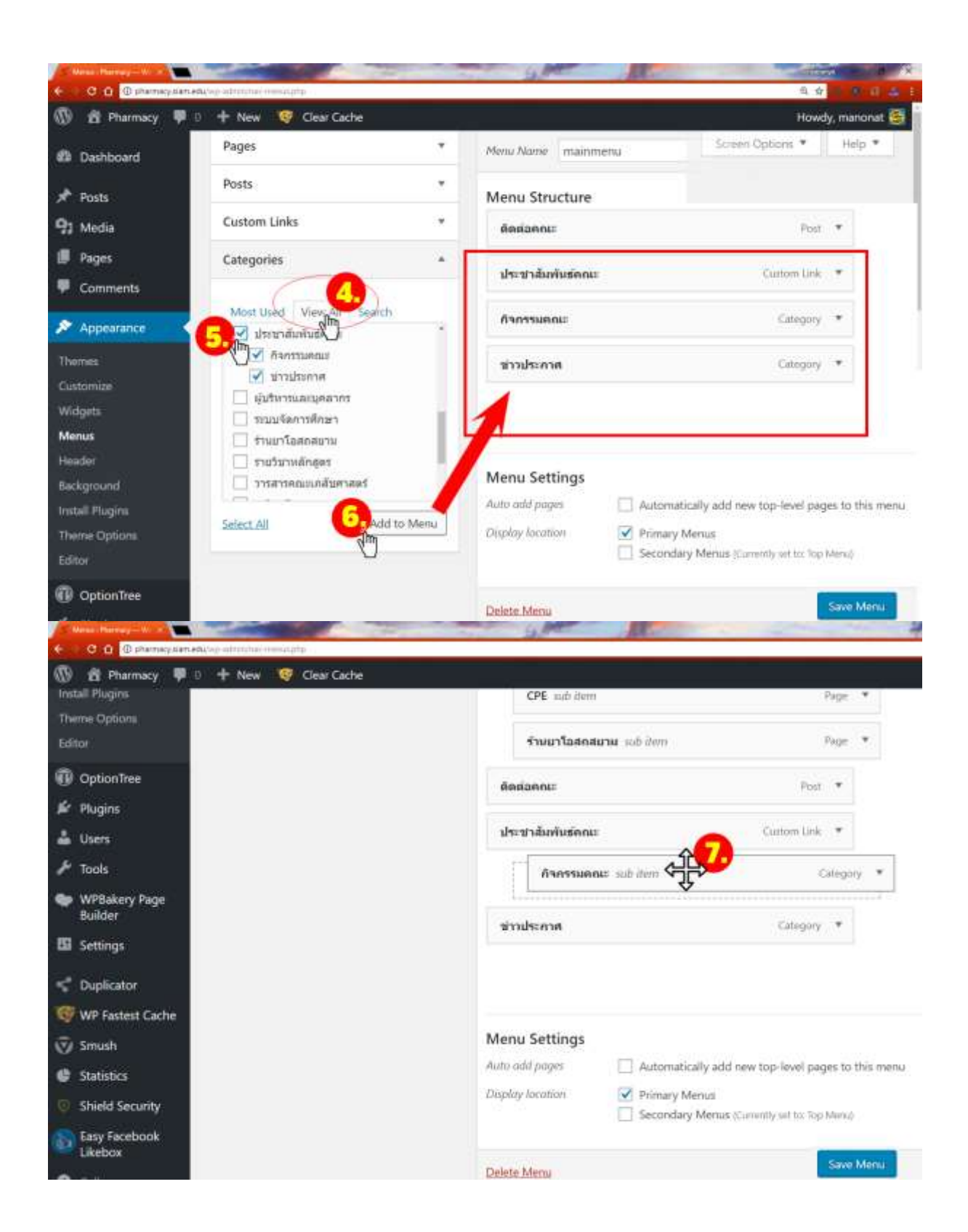

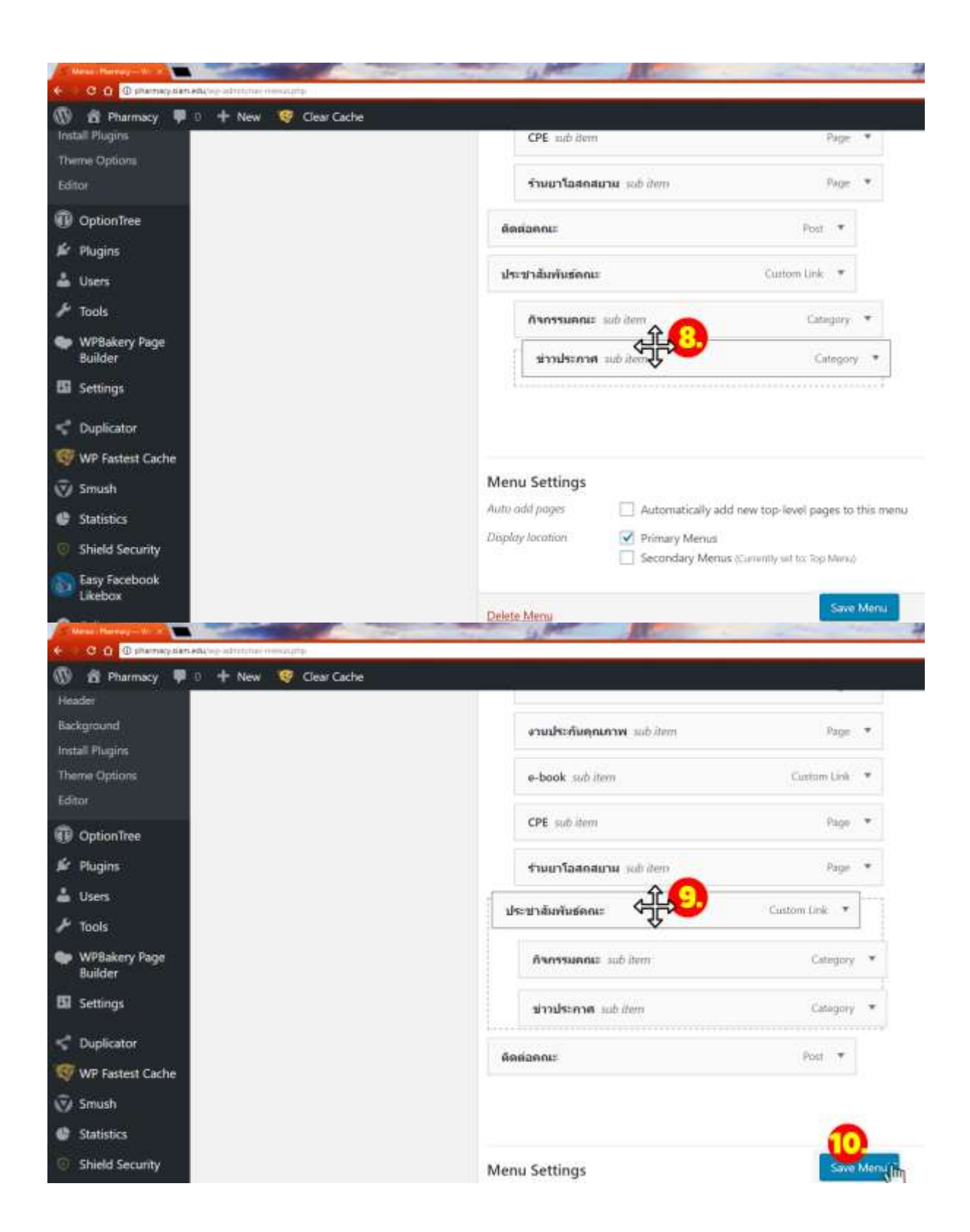

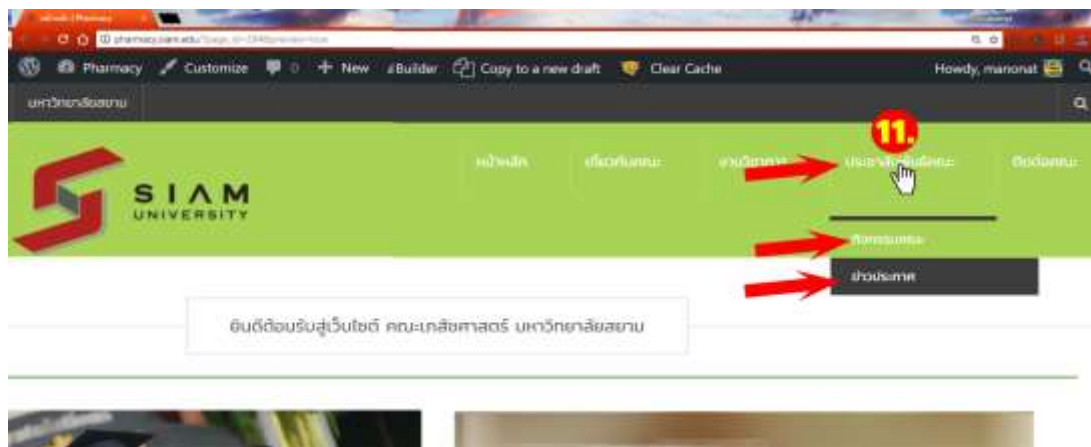

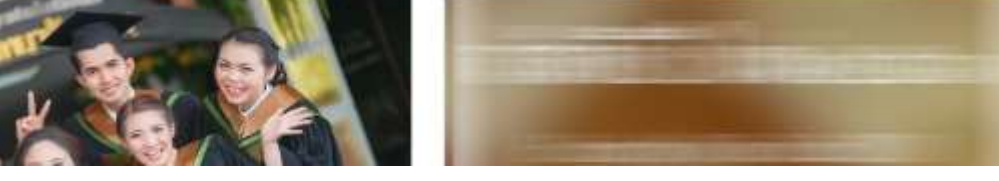

## 1.4 การนำหมวดหมู่ ไปแสดงโชว์บนหน้าแรกของเว็บ

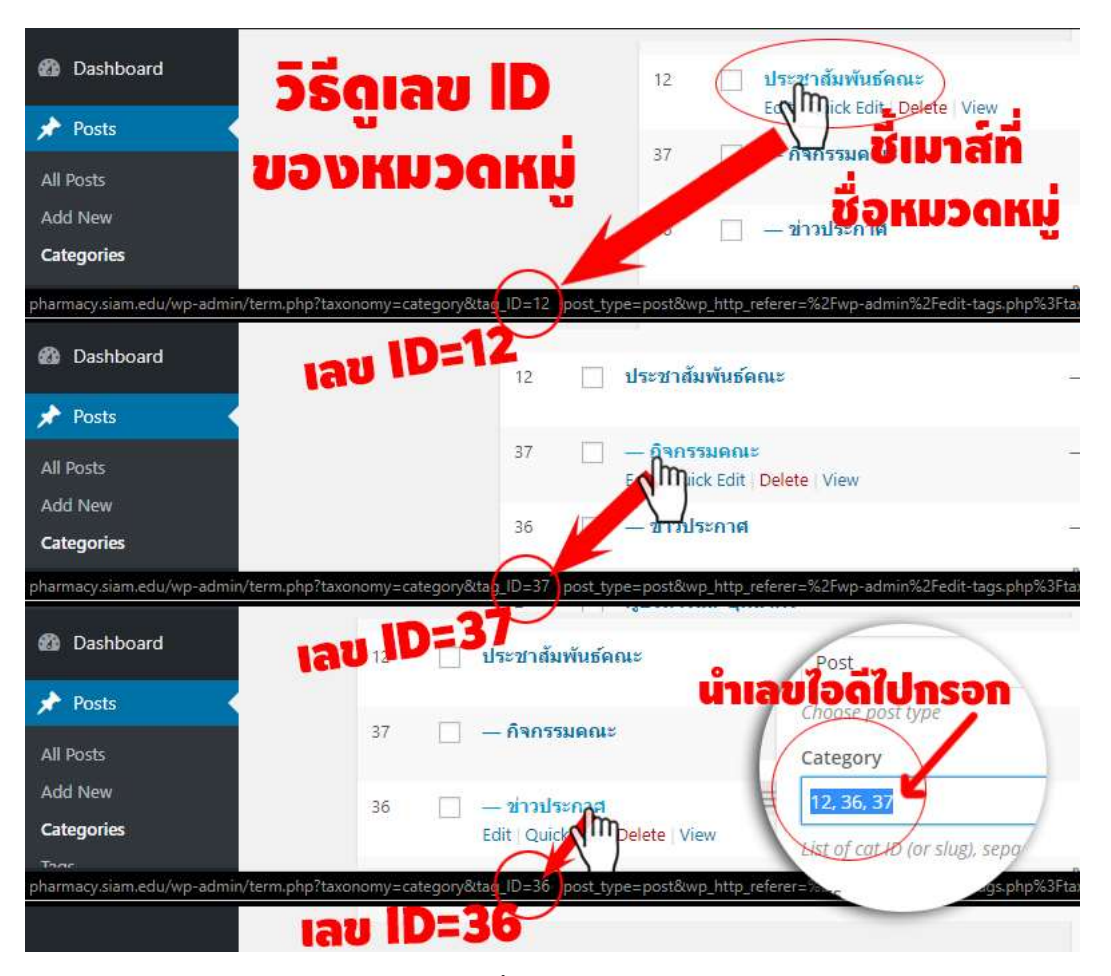

1.4.1 หมายเลข ID ของหมวดหมู่ ให้ใช้เมาส์ชี้ไปที่ที่ชื่อหมวดหมู่ แล้วสังเกตดูที่ Status bar ด้านล่าง หาคำว่า ID=... แล้วจดไว้ เพื่อนำตัวเลข ID ของโพสไปวางบน หน้าเว็บ

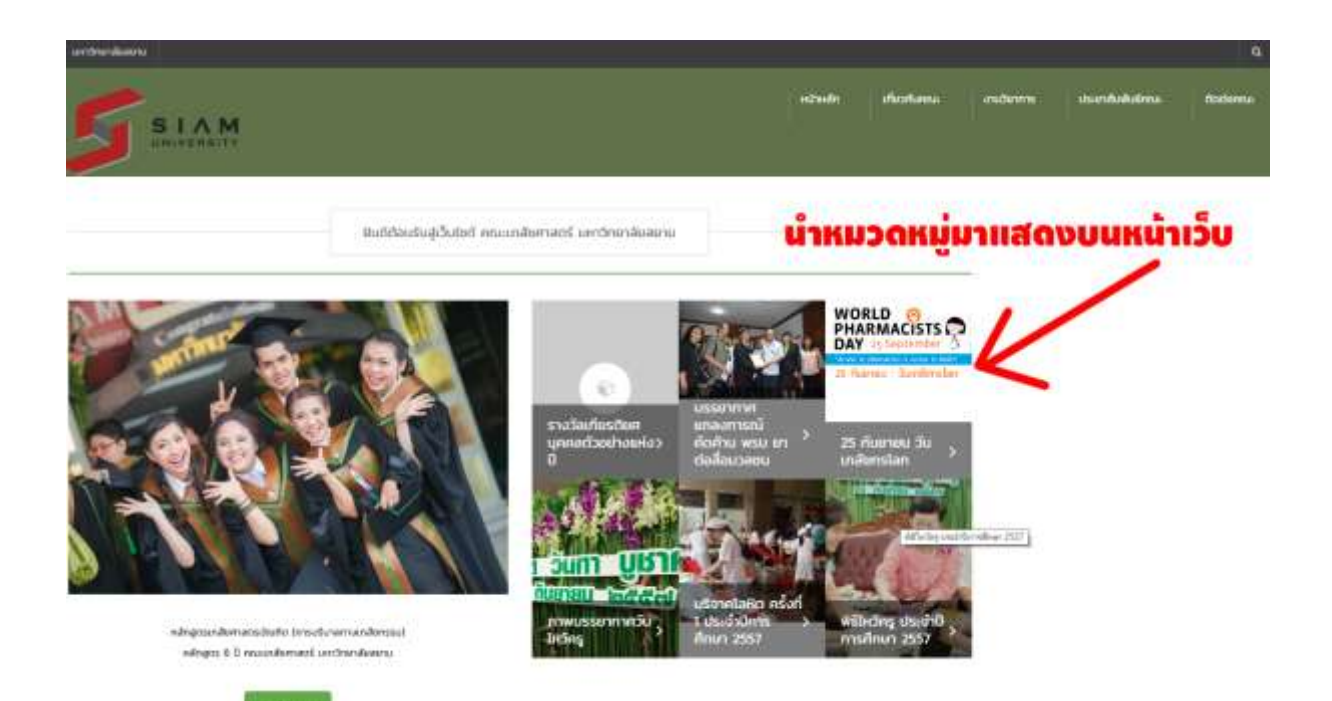

#### 1.4.2 ภาพแสดงเว็บไซต์ที่มีการนำหมวดหมู่มาแสดงบนหน้าเว็บ

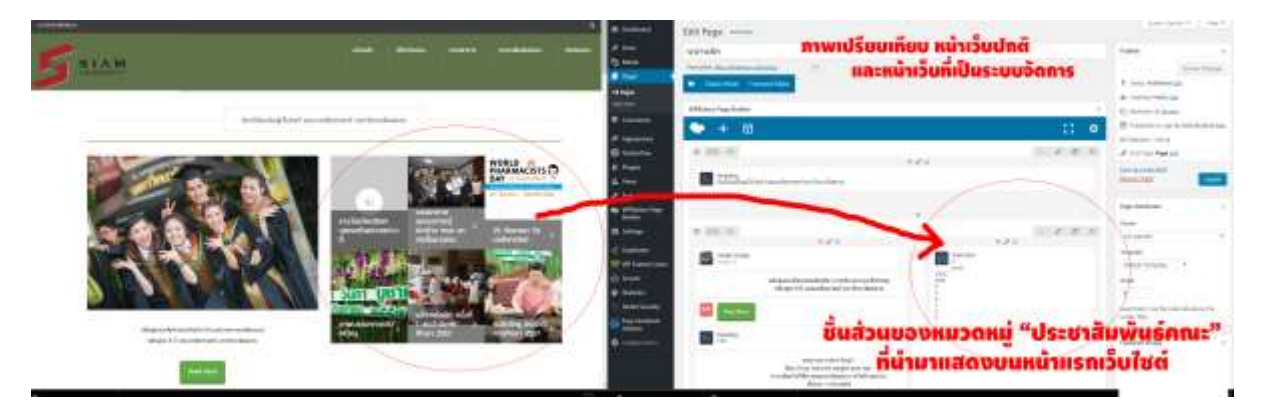

1.4.3 ภาพแสดงให้เห็นระบบหน้าบ้าน (ซ้าย) และหลังบ้าน (ขวา) ของหน้าแรกเว็บไซต์ จะสังเกตเห็นด้านขวา ตามลูกศรชี้ นั่นคือ Element ที่ชื่อ Post Grid ที่จะนำมาใช้แสดงโพสหมวดหมู่ ประชาสัมพันธ์คณะ กิจกรรมคณะ และข่าวประกาศ

| The state of the state of the s | 🖡 🕴 🕂 New 🤯 Char Cathe                                                                          |         |    |                          |
|----------------------------------------------------------------------------------------------------|-------------------------------------------------------------------------------------------------|---------|----|--------------------------|
| Dashbourd                                                                                                    | Pages Add New                                                                                   |         |    |                          |
| 🖈 Posts 👘                                                                                                    | All (12)   Mine (3)   Published (12)   Tresh (1)                                                |         |    |                          |
| 92 мная                                                                                                    | Bulk Actions   Apply All dates  Filter                                                          |         |    |                          |
| Pages Je                                                                                                    | ID Title                                                                                        | Author  |    | Date                     |
| All Pages                                                                                                    | 80 Faculty of Planmacy. Siam University                                                         | admin   | -  | Published<br>2013/02/08  |
| 🛡 Comments                                                                                                    |                                                                                                 | admin   | Ξ. | Putskahed<br>2016/05/17  |
| Appearance OptionTree                                                                                                    | EI univadin Front Page<br>Got ca Imp Tach Very Cit with WPEakery Page Builder: Clore Tace Draft | admin   | 5  | Published<br>2014/09/16  |
| fér Plugins                                                                                                    | 284 🗌 หน้าหล่าง                                                                                 | manonat | ÷  | Published<br>3 hours ago |
| F Tools                                                                                                    | 140 CPE                                                                                         | admin   | 5  | Published<br>2016/09/27  |
| A REAL PROPERTY AND A REAL PROPERTY AND A REAL |                                                                                                 |         |    |                          |

1.4.4 เปิดหน้าเว็บที่ต้องการแก้ไข

| O A manage B                                                                                                    | t 1 - a tean - Marinage (2) coape to a mental to 10 - Bar Carlos                                                                                                    | House animate E                                                                                                    |
|----------------------------------------------------------------------------------------------------|----------------------------------------------------------------------------------------------------|----------------------------------------------------------------------------------------------------|
| B Tellined                                                                                                    | Edt Page with                                                                                                    | maltundo.                                                                                                    |
| A 1000                                                                                                    | Hanning Hanning Hannin | hand a                                                                                                    |
| Pg Mode                                                                                                    | Preview                                                                                                    | Changes 🛃                                                                                                    |
| Per                                                                                                    | enconsemp O x                                                                                                    | <ul> <li>Status Patricial LD</li> </ul>                                                                                                    |
| All Pages                                                                                                    | Self Header Endgeand                                                                                                    | - Vanish, Halan, Jul                                                                                                    |
|                                                                                                    | With and                                                                                                    | · O mount that an                                                                                                    |
| Comments                                                                                                    | Set Others Rumer                                                                                                    | • · · · · · · · · · · · · · · · · · · ·                                                                                                    |
|                                                                                                    |                                                                                                    | and the second second s |
| di mana                                                                                                    | and the second second s |                                                                                                    |
| A then                                                                                                    | Parties                                                                                                    | desizier ter                                                                                                    |
| للمة في                                                                                                    | สีเลข ID ของหมวดหม                                                                                                    | Update                                                                                                    |
| the Withdays Tage                                                                                                    |                                                                                                    | Page Millians.                                                                                                    |
| II Seller                                                                                                    | 📲 🚰ที่ต้องการให้แสดงชนหน้าเว็บ                                                                                                    | April 1                                                                                                    |
| -                                                                                                    | +AX - 4                                                                                                    |                                                                                                    |
| W Martin Calle                                                                                                    |                                                                                                    | Total In Transition                                                                                                    |
| V/ Tenne                                                                                                    |                                                                                                    | This                                                                                                    |
| @ 100000 -                                                                                                    |                                                                                                    |                                                                                                    |
| Divid Security                                                                                                    | The second Change of the second Change of the secon | based long it tog the form hat show the                                                                                                    |
| Construction in the local division of the local division of the lo | Save Changes Post Ond                                                                                                    | 0 == 01.                                                                                                    |
| O Driverson                                                                                                    |                                                                                                    | factori traja                                                                                                    |
|                                                                                                    | Terris of a balt                                                                                                    | 10 P                                                                                                    |

1.4.5 ภาพแสดงขั้นตอนการใส่หมายเลข ID ของโพส

1.5 พิเศษ สามารถสร้างหมวดหมู่ใหม่ที่หน้าเขียนโพสได้เช่นกัน

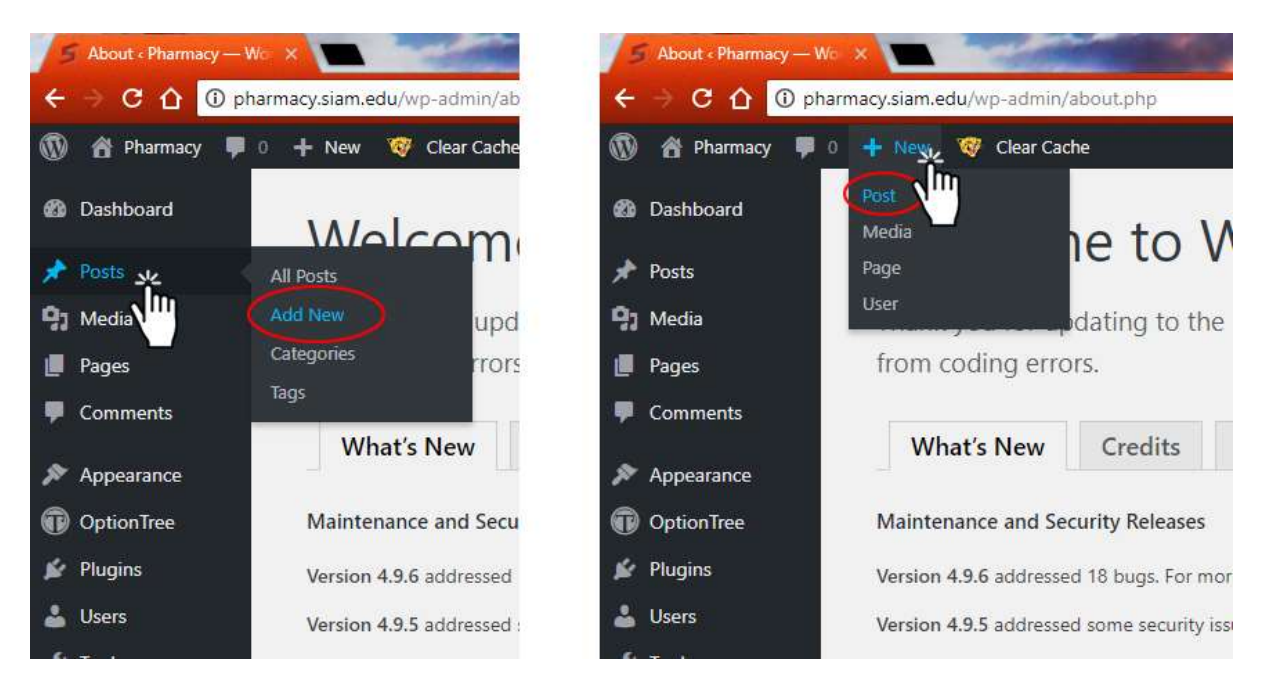

#### 2. การเขียนโพส (Posts)

2.1 เริ่มเขียนโพสใหม่ คลิกที่ Posts เลือก Add New ภาพด้านขวา จะเห็นได้ว่าสามารถคลิกสร้างโพสใหม่ตรงนี้ได้ เช่นกัน

| namey 🛡 | 🔅 🕂 New 🦉 Clear Cache                                                                                                    |                                                                                                    | HER                                                                                     | vēje mieno |
|---------|----------------------------------------------------------------------------------------------------|----------------------------------------------------------------------------------------------------|-----------------------------------------------------------------------------------------|------------|
| cent :  | Add New Post                                                                                                    |                                                                                                    | Scheel Options.*                                                                        | 1.140      |
|         | ประกาศรายชื่อ ผู่มีสิทธิเข่าศึกษา หลักสุดรเภสัง                                                                                       | ยศาสตร์ สาขาบริบาดทางเกลียกรรม ประจำปี 2561                                                                       | Padatash                                                                                |            |
|         | Parenalistis ( <u>http://itemacy.itemacla/127-22</u> ) - 641                                                                          |                                                                                                    | Taux Draft                                                                              | Preside    |
|         | 93 Add Nedla                                                                                                    | Wroat Test                                                                                                    | 1 Ilatur: Deaft 1.11                                                                    |            |
|         | Bile + Edit + View + Invert + Sormat + Table +                                                                                        |                                                                                                    | OD VIOLATY PADIC EDT                                                                    |            |
|         | fespript • B I 44 ⊟ • ⊟ • Ξ Ξ Ξ                                                                                                    | 8 2 5 r ×                                                                                                    | Publich Interedutely                                                                    | 244        |
| wents   | tergs + the + ⊕ ⊕ ἀ ⊘ Ω Ξ                                                                                                    | <u>∧</u> •≡• 0                                                                                                    | Of Canal                                                                                | 1941.1     |
| 0006    |                                                                                                    |                                                                                                    | WV-Statutora -+etal (D)                                                                 |            |
| nTree   | Congratulations!!! ประกาศราชชื่อ ผู้มีสิทธิมร่าศึกษา แล้กสุดรม<br>ขณะสดงการเริ่มต้กับห้องๆ ที่ผ่าวเรา่าเรียงคณะเคล้างๆ <u>#Slam!!</u> | กสับศาสตร์ สาขาบวิชาลหางเกล้วดขวม บันเจ้าปี 2561<br>ของเรารากการรับครงรอบที่ 2 ด่วอ สุรายชื่อได้ตาบอั้งคับีก็รออย | Move to Track                                                                           | Pabe       |
|         | htps://admissiont.siam.edu/2018/05/24/9240561/                                                                                        |                                                                                                    | Format                                                                                  |            |
|         |                                                                                                    |                                                                                                    |                                                                                         |            |
|         |                                                                                                    |                                                                                                    | Categories                                                                              |            |
| 9       |                                                                                                    |                                                                                                    | Al Criegones - Mort Unet<br>Userne<br>Strendssitutione<br>Anomasica<br>Strendssitutione |            |
|         | Hertman H                                                                                                    | Einft sovel at 248.57 pm.                                                                                         | C 64 waantee w                                                                          |            |
|         | Laward settings                                                                                                    |                                                                                                    | fruntiskelou                                                                            |            |
|         |                                                                                                    |                                                                                                    | 🗌 visātnaksgav                                                                          |            |
|         | Sidebar                                                                                                    |                                                                                                    | + Add New Category                                                                      |            |
|         | Delayt 6                                                                                                    | Select "Default" in use settings in There's Options                                                               | Tags                                                                                    |            |
|         | Content Padding                                                                                                    |                                                                                                    | Featured Image                                                                          |            |
|         | ON OF                                                                                                    | Enable default top and bottom padding for content (30pc)                                                          | Set Subject inset                                                                       |            |
|         |                                                                                                    |                                                                                                    |                                                                                         |            |
|         | Author                                                                                                    |                                                                                                    |                                                                                         |            |

2.2 เพิ่มข้อมูลชื่อเรื่อง เนื้อหาคำอธิบาย เลือกวันที่ ตั้งเวลาล่วงหน้าได้ เลือกหมวดหมู่ เลือกรูปประจำโพสนี้ และกด
 Public เมื่อต้องการเผยแพร่สู่สาธารณะ

|    | Format                            |
|----|-----------------------------------|
|    | Categories                        |
|    | All Categories Most Used          |
|    | ประชาสัมพันธ์คณะ                  |
|    | กิจกรรมคณะ                        |
|    | ข่าวประกาศ<br>ผู้บริหารและบุคลากร |
|    | + Add New Category                |
|    | <u>- Add New Category</u>         |
|    | Tags                              |
| .( | Featured Image                    |
| 1  | Set featured image                |
|    | Layout settings                   |
|    | Sidebar                           |

2.3 การเพิ่มรูปประจำโพส แนะนำให้ควรทำ เวลาที่ดึงหมวดหมู่จากหน้าแรกเว็บไซต์ จะทำให้มีรูปภาพประกอบด้วย

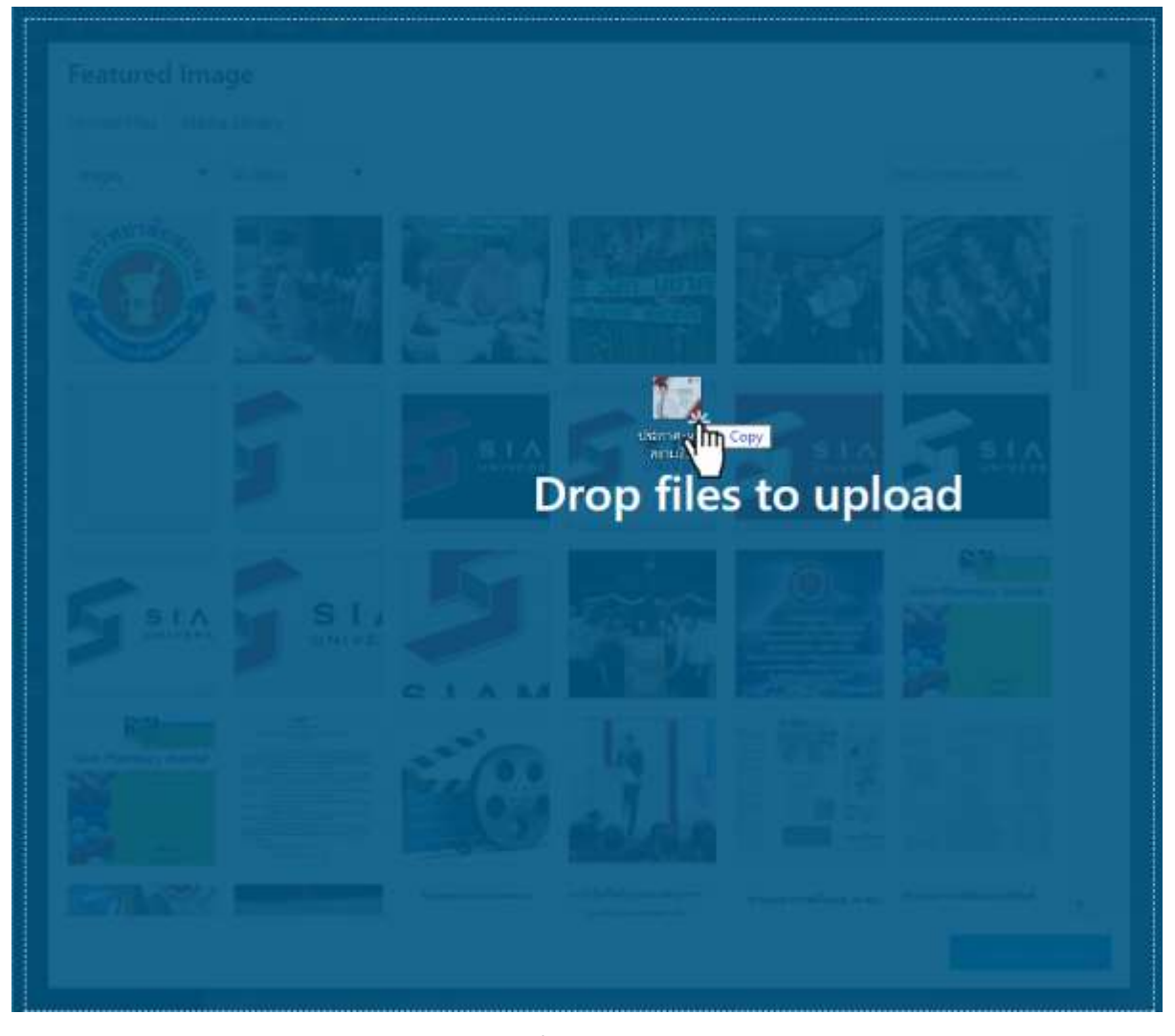

2.4 เลือกรูป สามารถเลือกรูป แล้วคลิกเมาส์ซ้ายค้างไว้ที่ไฟล์ภาพในคอม แดร๊กเมาส์ลากโยนใส่ใน wordpress ได้ด้วย

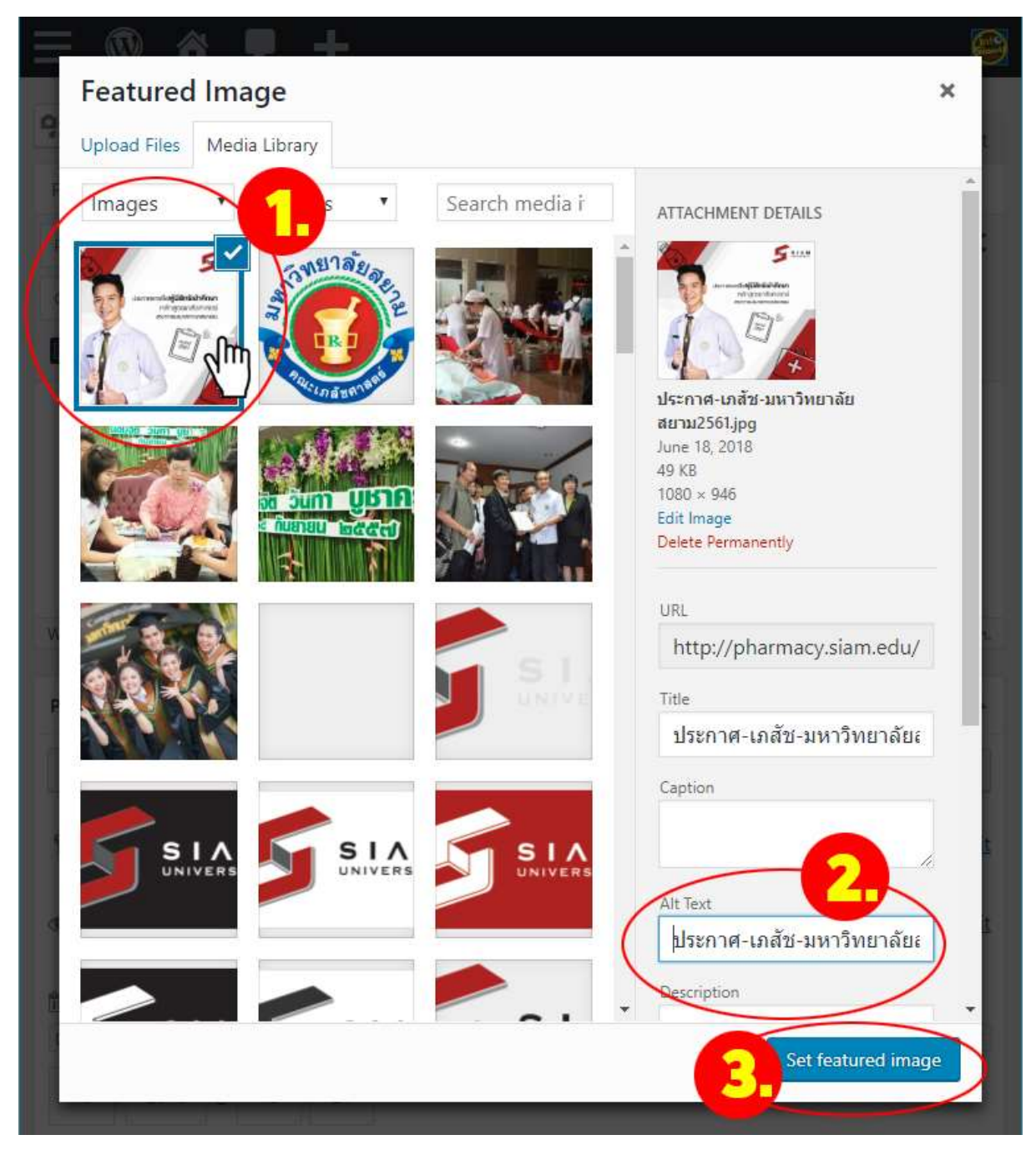

2.5 ทำตามขั้นตอนต่างๆ เลือกรูปภาพที่จะใช้เป็นหน้าปกของโพส ในช่อง Alt Text ต้องใส่คีย์เวิร์ด คำอธิบายความหมาย ของภาพ แบ่งคำด้วย เครื่องหมาย-และเขียนคำต่อท้ายด้วยคำว่า-เภสัช-มหาวิทยาลัยสยาม เพื่อให้การสืบค้นของGoogle มาจัดเก็บข้อมูลเข้าสู่ระบบหมวดหมู่รูปภาพต่อไป

## 3. การจัดการหน้าแรกของเว็บไซต์ (Front Page)

| A Pharmacy     Pharmacy     Pharmacy | 0 🕂 New 🤏 Clear Cache                            |         |    |
|----------------------------------------------------------------------------------------------------|--------------------------------------------------|---------|----|
| n Dashboard                                                                                                    | Pages Add New                                    |         |    |
| Posts                                                                                                    | All (12)   Mine (3)   Published (12)   Trash (1) |         |    |
| 91 Media                                                                                                    | Bulk Actions   Apply All dates   Fitter          |         |    |
| 🚦 Pages 🚽 🚽                                                                                                    | ID Title                                         | Author  | 1  |
| All Pages<br>Add New                                                                                                    | 12 🔲 ข่าวประชาสัมพันธ์                           | admin   | 3  |
| Comments                                                                                                    | 83 Minuén - Front Page                           | admin   | 27 |
| Appearance OptionTree                                                                                                    | 284 🗍 หน้าหลัก                                   | manonat | 53 |
| 🖆 Plugins                                                                                                    | 142 🔲 CPE                                        | admin   | 2  |

3.1 เปิดหน้าที่ต้องการแก้ ในตัวอย่างนี้เลือกแก้ไขที่หน้าแรกเว็บไซต์ คลิกที่ Page คลิกเลือก หน้าหลัก—Front Page

| 📌 Posts              | หน้าหลัก                                            |
|----------------------|-----------------------------------------------------|
| 9 Media              | Permalink: http://pharmacy.slam.edu/wiimiin-2/ Edit |
| 🚺 Pages 🔹            |                                                     |
| All Pages<br>Add New |                                                     |
| P Comments           | WPBakery Page Builder                               |
| 🔊 Appearance         | Add new element                                     |
| OptionTree           | × == +                                              |
| 🖌 Plugins            | + Ø ×                                               |

3.2 เมื่อเปิดเข้าจะพบว่ามันเป็นระบบการเขียนหน้าเว็บโดยโปรแกรม virtual Composer ซึ่งเป็นโปรแกรมจัดหน้าเพจ ชนิดหนึ่ง ให้ทดลองสร้างหรือเพิ่มElement ใหม่ขึ้นมา คลิกที่เครื่องหมายบวก ตามภาพในวงกลมสีแดงข้างบน Add new element

| E Dahboard                | Add Element                                                                                                    |                                            |                                                                                                    |                                    | 0                                                               | Sector Sector Sector      |     |
|---------------------------|----------------------------------------------------------------------------------------------------|--------------------------------------------|----------------------------------------------------------------------------------------------------|------------------------------------|-----------------------------------------------------------------|---------------------------|-----|
| Politi                    |                                                                                                    |                                            |                                                                                                    |                                    |                                                                 | 114                       |     |
| ) Media                   | Al Contene Social                                                                                                    | Structure WondPress Widge                  | ns Deprecaned                                                                                                    |                                    |                                                                 |                           |     |
| Tages                     | (                                                                                                    | 1                                          |                                                                                                    |                                    |                                                                 |                           | 1   |
| Reges<br>1 Time           |                                                                                                    | Text Block                                 | Section Section                                                                                                    | teen<br>hearing teacher<br>hearing | - Separator                                                     |                           |     |
| Gunnents                  | Separator with Post                                                                                                    | Message Box                                | Rower Sox                                                                                                    | Facebook Like                      | Tweetmane Button                                                | Ge Google+ Button         |     |
| Арриничити                |                                                                                                    | TAD                                        | Single Image                                                                                                    |                                    | Image Carmonel                                                  | _                         |     |
| OptionTree                | Printerent.                                                                                                    | No. Thigh design to CBA                    | And Antonio Magnetic Anton (11)                                                                                                    | Image Gallery                      | Advanted turnstel latt.                                         | Table 1 meres             |     |
| Plagens                   | 4.5                                                                                                    |                                            | Papestie Container                                                                                                    |                                    |                                                                 | Call to Action            |     |
| Uters                     | 1 I Internet states                                                                                                    | Accordian<br>Transformation poors          | an compter                                                                                                    | Tutton Heating                     | EO Aprication Putton                                            | a salt second second      |     |
| Tooly                     | Oldestined Schelar                                                                                                    | and an an an an an an an an an an an an an | Adden Planet                                                                                                    |                                    | Raw Serrich                                                     | Robert 15                 |     |
| WPilabery Repr<br>Builder | C the second                                                                                                    | Posta Skder                                |                                                                                                    | Gougle Maps                        | <ul> <li>Beneficial UNA composi-<br/>and composition</li> </ul> | Constant and performances |     |
| Settings                  | Flickr Women                                                                                                    |                                            |                                                                                                    |                                    |                                                                 | Empty Space               |     |
|                           | ··· wag testion it is                                                                                                    | Progress Bar                               | Pie Chart                                                                                                    | O Round Chart                      | Une Otart                                                       | Dark space of lange       | 1   |
| Depicator                 | main state                                                                                                    | Martin Date                                | Post Manhouse Post                                                                                                    | An annual Advettantiad             |                                                                 |                           |     |
| we tasked Cathe           |                                                                                                    | 122 Annual gold from Master                | E Contraction of the local                                                                                                    | and a second product of the        | Textion                                                         | Uneversity Button         |     |
| Stream                    | and a state of the state of the |                                            | and the second second s |                                    | 100                                                             |                           |     |
| SWINSCE                   | His Heading                                                                                                    | Tastimoniais                               | Ellog.                                                                                                    | E Countifixing                     | Pent Carounal                                                   | Pust Grid                 |     |
| Shield Security           | 1000                                                                                                    | 1 - 2 S                                    |                                                                                                    |                                    | 2555                                                            | S                         | - 5 |

3.3 หน้าต่าง element ทั้งหมดจะปรากฏขึ้นมา เลือก Row เพื่อเพิ่มแถวใหม่กับหน้าเว็บ ซึ่งมันจะเพิ่มให้ในส่วนล่างสุด ของ Element ทั้งหมดเสมอ ต้องเลื่อนลงไปดู

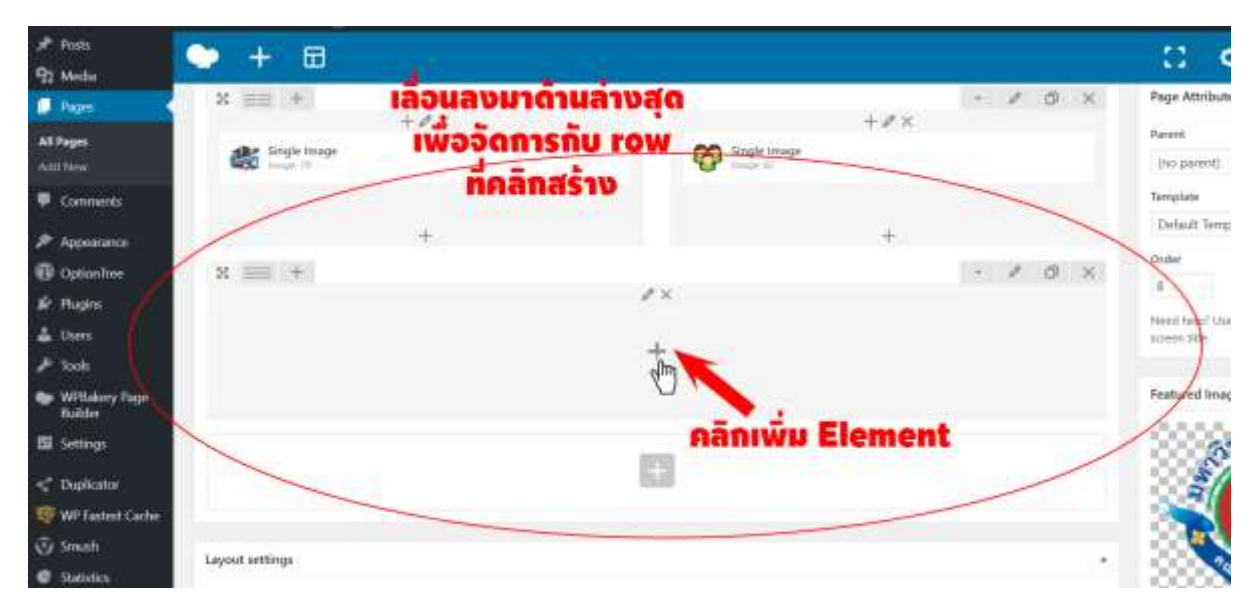

3.4 เมื่อเลื่อนลงมาด้านล่างสุดของ element ต่างๆ จะเห็นพื้นที่ว่างๆ (Row) ยังไม่มี element ใดๆ ให้เลื่อนเมาส์มาตร งกลาง Row คลิกตรงเครื่องหมายบวก

| 93 Media                       | Add I | lement                                |          |                                                                                                    |        |                                                                                                    |      |                                      |     | Q                        | Secol | dament and and and and and and and and and and |
|--------------------------------|-------|---------------------------------------|----------|----------------------------------------------------------------------------------------------------|--------|----------------------------------------------------------------------------------------------------|------|--------------------------------------|-----|--------------------------|-------|------------------------------------------------|
| 💭 Pages                        | 40    | Content Sociel                        | Struct   | ure WondPress Web                                                                                              | iners: | Deprecated                                                                                                    |      |                                      |     |                          |       |                                                |
| All Pages                      |       | Contraction of Contraction            | and then | No. 100054000000                                                                                               |        | and a second second second second second second second second second second second second second second second |      |                                      |     |                          |       |                                                |
| Add Nine                       |       | Accordion                             |          | Pagsable Container                                                                                             | -      | Custom Heading                                                                                                 | 60   | Button                               |     | Call to Action           | a     | Widgetised Sidebar                             |
| Connenta                       |       | opposition of the second              | 141      | and a second second second second second second second second second second second second second second second | -      | THE ATLENSE STREET                                                                                             | 9000 | the burned strain                    | -   | weetwatar                | -     | and a                                          |
| Appentance                     | 1     | Posts Sider                           | 0        | Video Player                                                                                                   | 1      | Google Maps                                                                                                    |      | Raw HTML                             |     | Rankr (5                 |       | Flickr Widget                                  |
| DetianIner                     | -     | Contraction of the local diversion of | -        | dages.                                                                                                    |        | THAT THE R.                                                                                                    | -    | Mar sale                             |     | part for at a staffin    |       | and and and a second second                    |
| & Plughts                      | -     | Progress Bac                          |          | Pie Chart                                                                                                    | 0      | Round Chart                                                                                                    | In.  | Line Chart                           |     | Empty Space              | m     | Post Grid                                      |
| 🛓 them                         | -     | Constant Sciences and                 | -        | Annual Second                                                                                                  | ~      | In the particular (                                                                                            |      | And and an other                     |     | degle -                  | -     | areas in give                                  |
| 🖈 Tools                        | m     | Media Grid                            | 100      | Post Masonry Grid                                                                                              |        | Masonry Media Grid                                                                                             |      | Textbox                              | 1   | University Button        | Hr    | Heading                                        |
| WPBakery Page<br>Builder       |       | Ubran                                 | -        | And a surger line                                                                                              |        | Mada Cherry                                                                                                    |      |                                      |     |                          | _     |                                                |
| 🖽 Settings                     | 1     | Testimonials                          | 毣        | Blog                                                                                                    | 围      | Countdown                                                                                                    |      | Post Carousel                        | 88  | Post Grid                | 墨     | Post Scroller                                  |
| <* Deployer                    | _     |                                       | _        |                                                                                                    | _      | X                                                                                                    | -    |                                      |     | IN THE REAL PROPERTY AND | -     | WP Meta                                        |
| WP Fastest Cache               | ×.    | Video Banner                          | -        | Comparetable                                                                                                   | \$     | Price                                                                                                    | ~    | Calendar                             | a   | A manufacture part (d)   | W     | Log Avest, same, here'                         |
| 😨 Smuth                        | -     | WP Recent                             | -        | WP Calendar                                                                                                    | -      | WP Pages                                                                                                    | -    | WP Tag Cloud                         | ıà: | ວຍ່ານນີ້ຈະ               | 80    | งเลือก                                         |
| <ul> <li>Statistics</li> </ul> | a     | The energy surpluing                  | av       | A computer of your size profile                                                                                | av     | Wald How Weathernes                                                                                            | av   | they would shall says a<br>they have | 10  | Post Care                | W     | Standy take or other,                          |
| O Shield Security              | 100   | WE Becent Fosts                       | -        | WE Categories                                                                                                  |        | WP Archives                                                                                                    | -    | WPRSS                                |     | ost care                 |       |                                                |

3.5 ที่หน้าต่างแสดง element ในตัวอย่างนี้เราจะลองเลือกใช้สไลด์บนหน้าเว็บ ชื่อ Post Carousel

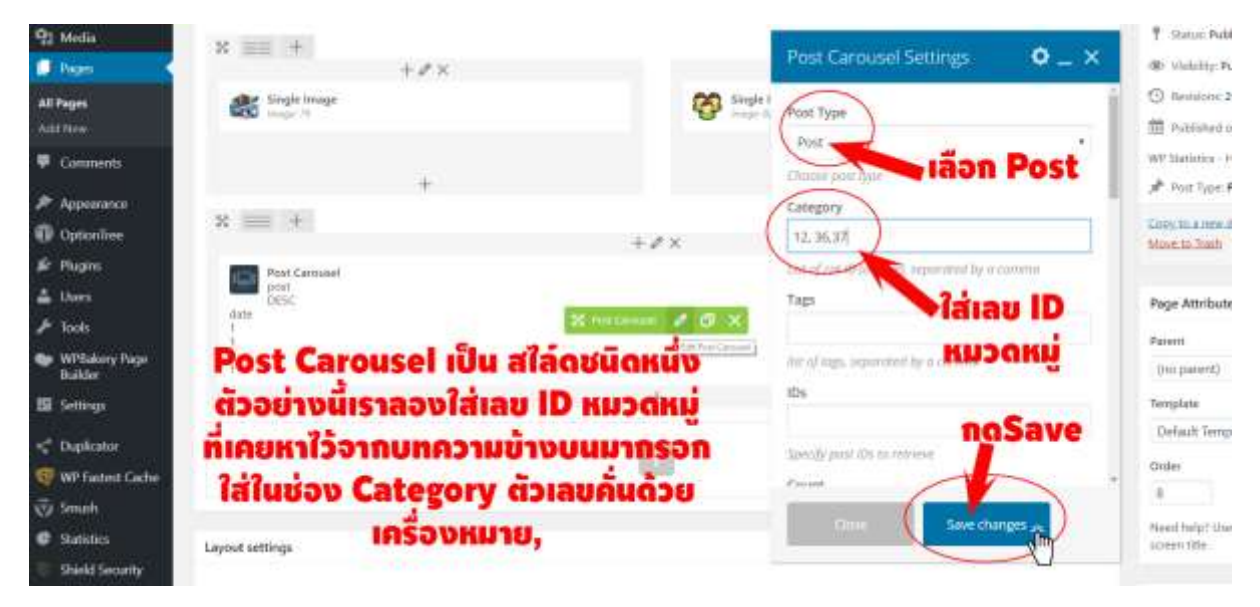

3.6 ตอนนี้ Post Carousel หรือสไลด์ ได้มาอยู่ใน Row ที่เรากดเครื่องหมายบวกเอาไว้ เรียบร้อยแล้ว จากนั้นเลื่อนเมาส์ ไปที่ตรงกลางของ Row จะเห็นว่ามีเครื่องมือ สีเขียวปรากฏขึ้นมา คลิกที่รุป ดินสอ เพื่อกำหนดปรับแต่งเพิ่มค่าต่างๆ ให้กับelement ที่จะให้แสดงบนหน้าเว็บ โดยลองใส่หมายเลขไอดี กด Save changes

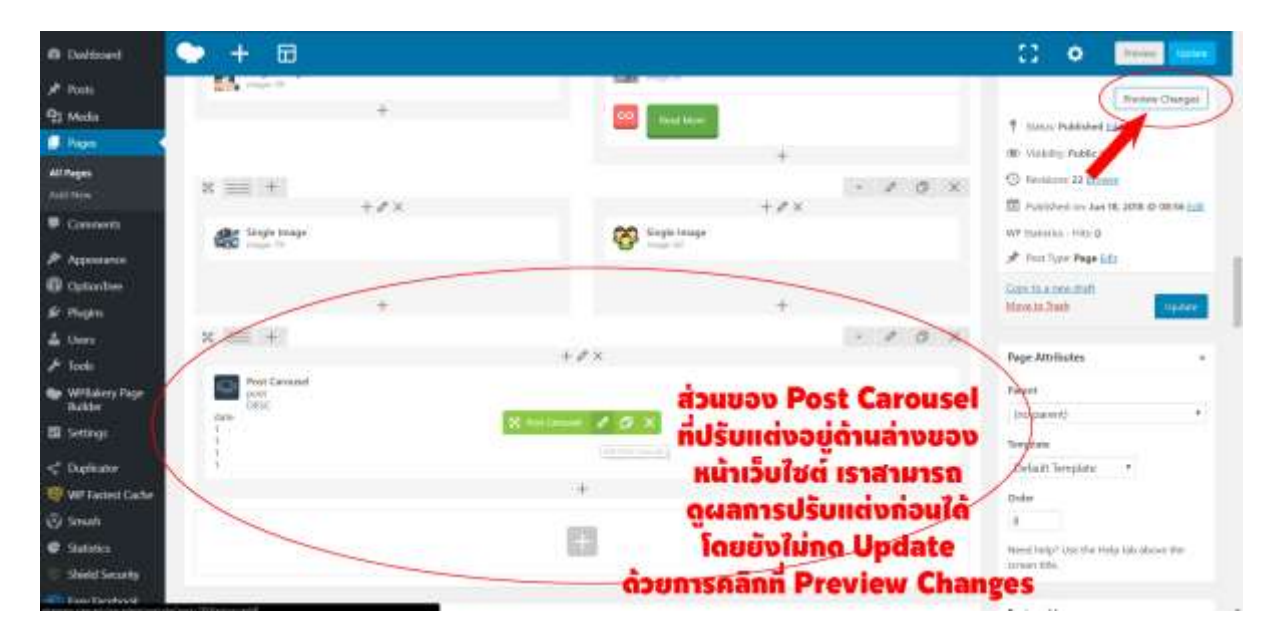

3.7 เราสามารถดูผลจากการปรับแต่งก่อน โดยที่ยังไม่กด Update เพื่อแสดงผลที่หน้าเว็บได้ก่อน โดยคลิกที่ Preview
 Changes ทั้งนี้ที่ทำไม่ต้อง Preview Changes เพราะหากกดปุ่ม Update ไปแล้ว ที่หน้าแรกเว็บไซต์ของเราก็จะแสดง
 ผลงานของเราทันที ซึ่งอาจมีข้อผิดพลาดในการแสดงผลได้ จึงควรที่จะใช้วิธี Preview Changes ก่อน กดปุ่ม Update

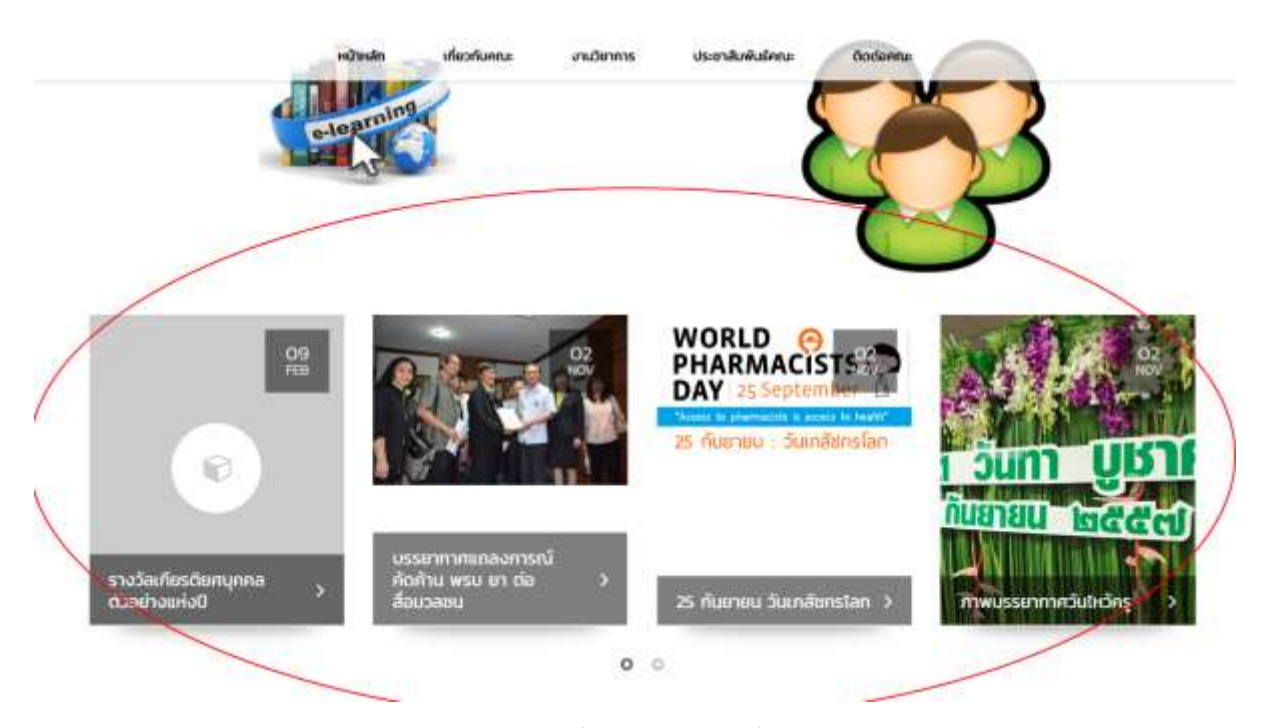

3.8 จาก หน้า Preview Changes เราจะเห็นตัวอย่างที่เราสร้างไว้ ลองเลื่อนสไลด์ดูการแสดงผล

| > + 🖽               |                               | C O Reserve Maddeel                                    |
|---------------------|-------------------------------|--------------------------------------------------------|
| the map of          | THE CONTRACTOR                |                                                        |
| +                   | 60 Next None                  | * Status Published Edit                                |
|                     | +                             | (B) Valsiny, Public Ldg                                |
| x == +              | - 1                           | O X O Revisions: 22 Browne                             |
| + # ×               | + # ×                         | 111) Published un: Jun 18, 2018 @ 08:58 년년:            |
| Single Image        | Single Image                  | WP Statistics - Hits: g                                |
| Han Imperia         | C. C. made m                  | at Print Type: Page 141                                |
| +                   |                               | Copy to a new draft<br>Manuta Jush Update              |
| х 🚍 +               | Post Carousel Settings C      | P_×                                                    |
|                     | +0×                           | * Page Attributes *                                    |
| Hill Pest Carrousel | Name of meta key for ordering | Parente al                                             |
| date                | Show Date                     | and Summissiady                                        |
|                     | Cartin Canadi Show            | - ผลที่หน้าเว็บ                                        |
| หากต้องการปรั       | บแต่งเพิ่มเติม                | nānn Update                                            |
| and Edit De         | Save changes                  | Order                                                  |
| Hain Edit Po        | st carouser                   | 0                                                      |
| ปรับแต่งเสร็        | and Save                      | Need help? Use the Help tab above the<br>screen title. |

3.9 หากต้องการปรับแต่งเพิ่มค่าต่างๆ ก็กลับมาที่หน้าจัดการหน้าแรกนี้ เลื่อนเมาส์ไปตรงกลาง Row จะปรากฏ element สีเขียวๆ ขึ้นมา คลิกที่รูปดินสอ จากนั้นก็ปรับแต่งจนเป็นที่พอใจ Preview Changes ดู หากเป็นที่พอใจแล้วก็ จึงกดที่ปุ่ม Update เพื่อเผยแพร่สู่สาธารณะต่อไป